# Windows XP - tipy a triky

## Instalace

Tak jedna z těchto dvou krabic by měla ležet na vašem stole pokud jste si koupili Windows XP. Osobně jsem si nainstaloval Windows XP jen na koleji z důvodu, že nové okna jsou zase pomalejší než jejich předchůdci, ale to už jsme si asi od Windows 95 zvykli, takže doma mám dál raději W98. Instalace proběhla u mě vcelku v pohodě, jen stačí strčit bootovatelné cd do cdromky a následovat pár jednoduchých kroků (asi nejtěžší je zadání sériového čísla). Po tom co windows párkrát cvičně naběhly aby si našly všechen hardware začala šlapat jako hodinky. Tedy ne tak úplně, pro jistotu jsem nainstaloval ovladač ke svému livu, protože jsem tomu stávajícímu nějak nedůvěřoval. Plus i u grafiky a ostatních věcí jsem měl již před instalací na harddisku nové verze všech ovladačů.

#### Vzhled

Po instalaci Win XP, zjistíte, že nové windows jsou krásně barevná, všechno je nádherně vykreslené, na pozadí je nějaká louka. No přeci jen, doporučuji si přepnout win do klasického vzhledu, jinak jsou moc přeplácané. Stačí kliknout pravým tlačítkem na start, vlastnosti a zobrazit klasicky. Dále na plochu, pravé tlačítko, themes a Windows classic.

## Tlačítko windows na klávesnici

Windows: Zobrazí start menu

Windows + D: Minimalizuje všechna okna, nebo naopak

- Windows + E: Zobrazí windows explorer
- Windows + F: Zobrazí hledání souborů na disku
- Windows + L: Zamknutí stanice, nebo přepnutí uživatele
- Windows + M: Minimalizuje všechna okna kromě systémových.
- Windows + R: Zobrazí Run dialog box
- Windows + U: Otevře Utility Manager
- Windows + Ctrl + A: Označí vše na obrazovce
- Windows + Ctrl + F: Zobrazí hledání počítače
- Windows + F1: Zobrazí help
- Windows + break: Zobrazí System Properties
- Windows + shift + M: Maximalizuje všechna okna

#### Nezobrazovat nově nainstalované programy

Pokud už vás ten nápis začal mírně štvát, tak není nic snazšího než ho vypnout. Klikněte na Start pravým tlačítkem, vlastnosti, customize, advanced, zvýraznit nově nainstalované programy.

#### Starší programy určené např pro win95 na windows XP

Pravé tlačítko na programu, nebo zástupci, vlastnosti, spustit program v kompatibilním módu, vyberte operační systém pro který je program určen. Navíc se zde dá vypnout vykreslení themes u jednotlivých programů.

#### Přidání ikonky na adresář (folder)

Pravé tlačítko, Properties, Customize, vybrat obrázek.

## Vypnutí počítače na dálku

K takovému vypnutí stačí obyčejný javascript. Vytvořte si třeba soubor vypnout.js s obsahem:

(new ActiveXObject("Shell.Application")).ShutdownWindows(); Potom ho stačí z druhého počítače jen pustit, samozřejmě musíte mít ATX bednu.

## Přejmenování více souborů zároveň

Označíme více souborů na disku, dále pravé tlačítko, rename. Výsledný tvar je název(číslo).přípona.

#### Zabránění ztráty hesla - disketa

Klikněte na start, control panel, user accounts, jméno vašeho účtu, Related Tasks, Prevent a forgotten password. Vytvoří se disketa, pomocí které se vždy budete moci do daného počítače dostat.

#### Zobrazovat ovládání hlasitosti v taskbaru

Klikněte na start, Control Panel, Sound a Audio zařízení. Vyberte umístit ovládaní hlasitosti na taskbaru.

## Rozšíření možností sdílení souborů na síti

Pokud jste na lokální síti oceníte možnost nastavení sdílení souborů pro jednotlivé uživatele, nebo maximální počet uživatelů. K tomu aby jste viděli všechny tyto možnosti, klikněte start, control panel, tools (nástroje), možnosti složky, zobrazit a úplně dole odklikněte používat jednoduché sdílení souborů. Pak stačí jen pravé tlačítko na adresář a nastavit sdílení podle libosti.

#### Hlasová nápověda

Klikněte na start, run a napište narrator. Je to prográmek co vám anglicky řekne co zrovna děláte ve Win.

## Zrušení rolovacích menu

Klikněte na Start pravym, properties, customize a use personalized menus.

# Nezobrazovat sdílené složky (shared folders) v my computer

Spusťte regedit klíč:

HKEY\_LOCAL\_MACHINESOFTWAREMicrosoftWindowsCurrentVersionExplorerMy ComputerNameSpaceDelegateFolders. Stačí vymazat položka {59031a47-3f72-44a7-89c5-5595fe6b30ee}. Od té chvíle se již sdílené položky nezobrazují.

#### Personal web server (IIS) aneb php pod Win XP

Pokud jste byli zvyklí na PWS pod W98, tak ve win XP už vám nepoběží, ani není potřeba. Win XP mají přímo v sobě Internet information Services (IIS) jen se musí nainstalovat z CD Win XP (volitelné komponenty). Administrovat to pak můžete z control panelu a administrative tools, Internet information Services. Běží vám jak web server tak i jednoduchý smtp a ftp server. No a pokud chcete nainstalovat PHP a mysql k tomu jako databázi, tak už není nic jednoduššího než si je stáhnout z www.php.cz a www.mysql.com. Instalace je hodně jednoduchá, takže to popisovat nebudu.

## Pevný disk s názvem E:

Pokud se vám druhý pevný disk zobrazuje až za CD-romkou, tak to můžete změnit v Ovládacím panelu, Nástroje pro správu (administrative tools), Správu počítače (Computer Management), storage a disk management.

#### Hibernace počítače

Chcete vypnout počítač, ale přitom si nechat spuštěné programy s rozdělanou prací, tak přesně pro vás je určena hybernace počítače. Když dáte vypnout počítač, tak podržte stlačený shift. Stand by se změní na Hibernate. That's it.

#### Závěr

Osobně si myslím, že nová okna opravdu stojí za to pořídit a nainstalovat. Tedy v případě, že si kupujete nový výkonný počítač na kterém se vám nebudou ploužit rychlostí slimáka. Nezapomeňte, že bez 256 MB paměti to opravdu nepůjde. Pokud máte na počítači nainstalované Windows 95/98/Me, nebo Windows 2000, tak více méně nemá přechod až tak velký smysl (zvláště pak u posledně jmenovaných). Hry vám pojedou pomaleji a ty obrázky ve win za to nestojí. Win XP se ale určitě časem prosadí, přeci jen to pohodlí, že když je nainstalujete máte zde nejnovější verzi například internet exploreru, novější ovladače … stojí za to, možná…